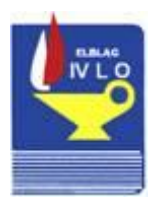

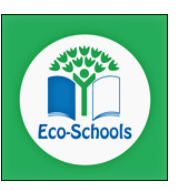

Instrukcja logowania do dziennika UONET PLUS

Drodzy uczniowie,

Adres mailowy przekazany szkole jest Twoją nazwą użytkownika. Aby rozpocząć korzystanie z dziennika internetowego należy wygenerować sobie hasło dostępu. W tym celu należy:

1. Uruchomić dowolną przeglądarkę internetową: (uwaga nie wszystkie wersje przeglądarek obsługują dziennik, czasem należy uaktualnić przeglądarkę)

2. W pasku adresu wpisać: https://uonetplus.vulcan.net.pl/elblag/

3. Kliknąć Zaloguj się.

4.W oknie logowania w polu *Nazwa użytkownika*: należy wpisać adres e-mail który został przekazany szkole.

Następnie kliknąć *Przywracanie dostępu*. Nad okienkiem logowania pojawi się komunikat, że link aktywacyjny został wysłany na adres twojej poczty elektronicznej. (jeżeli pojawi się komunikat, że osoba o danym adresie nie znajduje się na liście użytkowników to oznacza że Twój adres nie został wpisany do bazy adresów i należy skontaktować się z wychowawcą w celu przekazania mu adresu e-mail).

5. Zalogować się na swoją pocztę i odszukaj wiadomość od Vulcan Central User Federacion Service.

6. Postąpić zgodnie ze wskazówkami zawartymi w e-mailu i kliknąć w link. Nastąpi przeniesienie do strony gdzie:

- W pole Nowe hasło należy wpisać hasło które będzie służyło do logowania się do dziennika.

Hasło musi składać się z co najmniej 8 znaków w tym co najmniej jedna litera musi być duża oraz musi wystąpić chociaż jedna cyfra.

- W polu Powtórz nowe hasło wpisać hasło po raz drugi.

Hasło należy zapamiętać lub zapisać w bezpiecznym miejscu.

Pojawi się podsumowanie operacji Hasło dla użytkownika zostało zmienione.

7. Otworzyć stronę https://uonetplus.vulcan.net.pl/elblag/ kliknąć Zaloguj się, w pole Nazwa użytkownika wpisać swój adres e-mail a w pole Hasło wpisać nowe hasło stworzone przed chwilą.